| _ ` | 由「                | 設定」進入 | ,點邊      | ≝ <sup>r</sup> Wi-Fi 」 |   |
|-----|-------------------|-------|----------|------------------------|---|
|     | ●●○○○ 台湾大哥大 令     |       | 09:57    | 72%                    | • |
|     |                   |       | 設定       |                        |   |
|     |                   |       |          |                        |   |
|     | ≁                 | 飛航模式  | Ċ        | $\bigcirc$             |   |
| -   | <b>?</b>          | Wi-Fi |          | )                      | > |
|     | *                 | 藍牙    |          | 關閉                     | > |
|     | ( <sup>(</sup> Å) | 行動網路  | Z        | 關閉                     | > |
|     | ම                 | 個人熱黑  | F<br>A   | 關閉                     | > |
|     |                   | 電信業者  | 2<br>3   | 台灣大哥大                  | > |
|     |                   |       |          |                        |   |
|     |                   | 通知    |          |                        | > |
|     |                   | 控制中心  | <u>}</u> |                        | > |
|     |                   | 加垣齿   | <u>-</u> |                        |   |

## 二、 選擇「802.1x\_MCU」

| ●●○○○ 台湾大哥大 중 09:58 | 72% 🔳 י       |
|---------------------|---------------|
| <b>く</b> 設定 Wi-Fi   |               |
|                     |               |
| Wi-Fi               |               |
| ~                   | l 🗢 (Ì)       |
| 選擇網路… 🔆             |               |
| 802.1x_MCU          | l 🗢 (Ì)       |
| MCUTEACHER          | <b>∻ (i</b> ) |
| MCUTY               | <b>∻ (i</b> ) |
|                     | ₽ 중 ()        |
| 其他…                 |               |
|                     |               |
| 約明旦不加入網政            | $\bigcirc$    |

| ●●●○○ 台湾大哥 | 哥大 🗢 09:58      | 72% 🔳 י |
|------------|-----------------|---------|
| 輸          | ì入「802.1x_MCU」的 | 密碼      |
| 取消         | 輸入密碼            | 加入      |
|            |                 |         |
| 使用者        | 名稱              |         |
| 密碼         | •••••           |         |
|            |                 |         |
|            |                 |         |
|            |                 |         |
| 1 2 3      | 4 5 6 7         | 890     |
|            | $\cdot$ ( ) e   | 8. @ "  |
| -/.        | , ( <i>)</i> Þ  |         |
| #+=        | , ?!            | , 🛛     |
| ABC        | space           | return  |

三、 輸入「教職員/學生資訊系統」的帳號/密碼後,點選「加入」

## 四、 點選「接受」

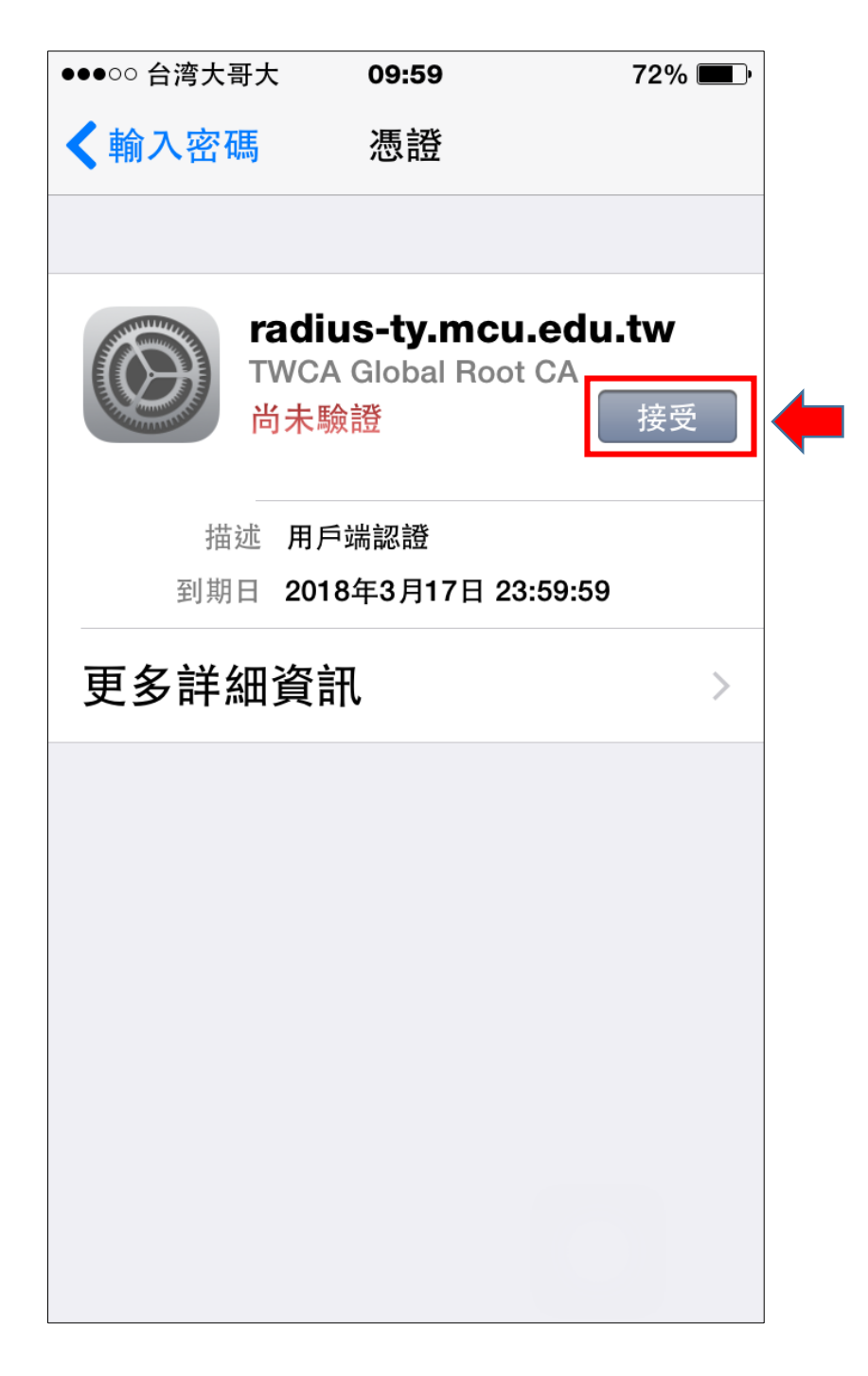

五、 802.1x\_MCU 已連線,可開始使用網路

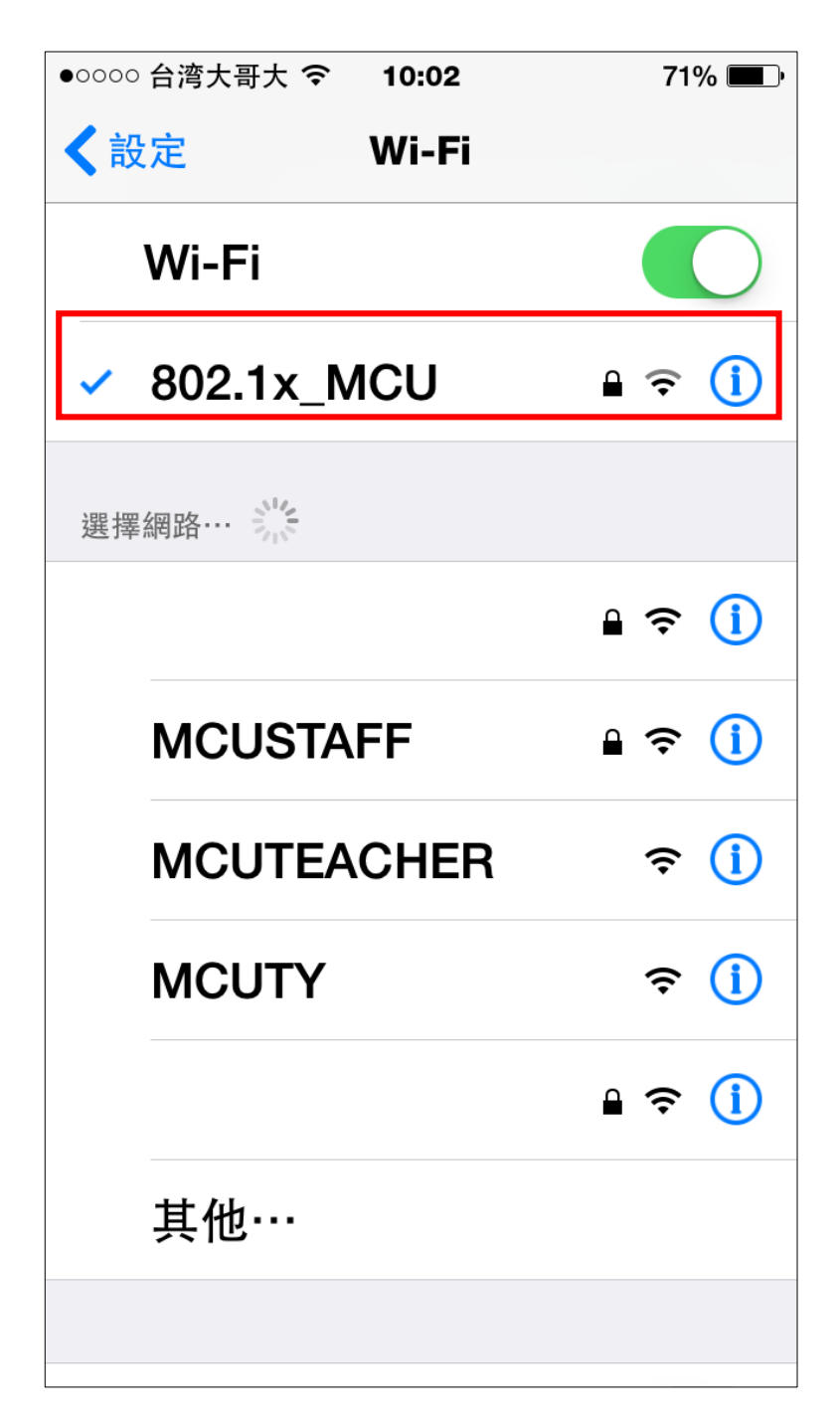